## Job Aid: Create Advisor Report in CCC<sup>®</sup> Estimating

**Introduction** CCC<sup>®</sup> Advisor is an integrated estimate audit feature that enables appraisers to electronically review estimates against custom business guidelines before locking the estimate. This job aid describes how to create an Advisor Report in CCC<sup>®</sup> Estimating.

**Procedure** Follow the steps below to create an Advisor Report and use it to review

| Step | Action                                                            |
|------|-------------------------------------------------------------------|
| 1    | Open the workfile and select the <b>Estimate</b> tab.             |
| 2    | When the estimate is complete, click on the <b>Advisor</b> tab in |
|      | the MOTOR Database panel.                                         |
| 3    | Click on <b><u>Click here</u> to get Advisor Report</b> link.     |

| C I III III III III III III IIII IIII | ESTIMATE<br>VIEW EDIT                                                                                                    | 14 - Last, First - 2020 BMW 5             | Series 530i    |               |                            | - 🗆 ×   |  |  |
|---------------------------------------|----------------------------------------------------------------------------------------------------|-------------------------------------------|----------------|---------------|----------------------------|---------|--|--|
| Save Save and Close File              | Send Look<br>Estimate Properties \$ Rates and Rul<br>Look<br>Estimate © Line Operation • II Delete Estimate<br>© Retrieve RPS •<br>Estimate | e Repairable Total Loss Repair View Actio | Checkout n     | io photo      | RO 14<br>CCC-LSG INSURANCE |         |  |  |
| Contacts Insurance Insp               | ection Rental Vehicle Estimate Rates Attachments                                                                                            | Performance Labor Parts Receipts          | Repair Plan To | tal Loss Note | es Events Forms            |         |  |  |
| Lines Other Charges To                |                                                                                                    |                                           | \$3,551.18     | threshold:    | 10% Preliminary Estima     | ate 🗸   |  |  |
| A N * O Est Line (                    | Deer Desc                                                                                                    | ription                                   | Otv            | Price Ext     | . Price Labor              | Paint ^ |  |  |
| 1                                     | FRONT BUMPER & GRILLE                                                                                                    |                                           | 0              | 0.00          | 0.00 0.0                   | 0.0     |  |  |
| 2                                     | O/H bumper assy                                                                                                    |                                           | 0              | 0.00          | 0.00 4.1                   | 0.0     |  |  |
| 3 Rep                                 | Bumper cover w/o prk assist                                                                                                    |                                           | 1              | 1,022.98 1,0  | 022.98 Ind.                | 2.6     |  |  |
| 4                                     | Add for Clear Coat                                                                                                    |                                           | 0              | 0.00          | 0.00 0.0                   | 1.0     |  |  |
| 5                                     | Add for park sensor                                                                                                    |                                           | 0              | 0.00          | 0.00 0.6                   | 0.0     |  |  |
| 6                                     | Add for camera                                                                                                    |                                           | 0              | 0.00          | 0.00 m 0.2                 | 0.0     |  |  |
| 7 Rep                                 | LT Upper grille w/o 530e, w/o night visio                                                                                                   | on w/black fins                           | 1              | 138.45        | 138.45 Ind.                | 0.0     |  |  |
| 8 Rep                                 | RT Upper grille w/o 530e, w/o night visi                                                                                                    | on w/black fins                           | 1              | 173.05        | 173.05 Ind.                | 0.0     |  |  |
| 9 Rep                                 | LT Upper grille w/o 530e, w/o night visio                                                                                                   | n w/black fins                            | 1              | 138.45        | 138.45 Ind.                | 0.0     |  |  |
| 10 Re                                 | Z RT Upper grille w/o 530e, w/o night visio                                                                                                 | on w/black fins                           | 1              | 173.05        | 173.05 Ind.                | 0.0 ~   |  |  |
| MOTOR Tire Part Codes Ac              | lvisor                                                                                                    |                                           |                |               |                            |         |  |  |
| 🖉 Refresh 🔤 View Report               |                                                                                                    |                                           |                |               |                            |         |  |  |
| 3<br>Click here to get Advisor Report |                                                                                                    |                                           |                |               |                            |         |  |  |

Continued on next page

## Create Advisor Report in CCC® Estimating, Continued

Procedure,

continued

| Step | Action                                                                                                    |
|------|----------------------------------------------------------------------------------------------------|
| 4    | When the Report is ready, the View Report link will display for you to click.                                                                                                    |
|      | If there are any exceptions to the Guidelines, they will appear in the lower half of the screen for you to review.                                                                                                 |
|      | Or, look in the estimate lines. A lightbulb indicator will<br>appear on the specific estimate line that has an exception.<br>Use the mouse to hover over the lightbulb to see the<br>guideline that was triggered. |

|   | Lines | Oth       | er Charges        | Totals        |                       |                                         |                | φJ        | ,,,,,,,,,,,,,,,,,,,,,,,,,,,,,,,,,,,,,,, | o thresh | 1010: 10%    | Contrary Contra | nore       |     |
|---|-------|-----------|-------------------|---------------|-----------------------|-----------------------------------------|----------------|-----------|-----------------------------------------|----------|--------------|-----------------|------------|-----|
| А | Ν     | * 0       | Est Line          | Oper          |                       | Description                             |                |           | Qty                                     | Price    | Ext. Price   | Labor           | Paint      | ^   |
|   |       |           | 16                |               |                       | Add for Underside(Complete)             |                |           | 0                                       | 0.00     | 0.00         | 0.0             | 1.6        | i - |
|   |       |           | 17                |               |                       | Add for Clear Coat                      |                |           | 0                                       | 0.00     | 0.00         | 0.0             | 0.3        | 1   |
|   |       |           | 18                |               |                       | FENDER                                  |                |           | 0                                       | 0.00     | 0.00         | 0.0             | 0.0        |     |
| 9 |       | **        | 19                | Repl          | A/M                   | RT Fender 530i, 540i, 540d, M550i (ALU) |                |           | 1                                       | 542.00   | 542.00       | 4.1             | 2.2        | 1   |
| 1 |       |           | 20                |               |                       | Overlap Major Adj. Panel                |                |           | 0                                       | 0.00     | 0.00         | 0.0             | -0.4       | Ł   |
|   |       |           | 21                |               |                       | Add for Clear Coat                      |                |           | 0                                       | 0.00     | 0.00         | 0.0             | 0.4        | ł.  |
|   |       |           | 22                |               |                       | Add for Edging                          |                |           | 0                                       | 0.00     | 0.00         | 0.0             | 0.5        | ;   |
|   |       |           | 23                |               |                       | Add for Clear Coat                      |                |           | 0                                       | 0.00     | 0.00         | 0.0             | 0.1        | 1   |
|   |       |           | 24                |               |                       | Deduct for Overlap                      |                |           | 0                                       | 0.00     | 0.00         | -0.7            | 0.0        | 1   |
|   |       |           |                   |               |                       |                                         |                |           |                                         |          |              |                 |            | ~   |
| M | DTOR  | Tire      | Part Codes        | Advisor       |                       |                                         | Line Exception | ons: 4    | Total Score                             | : 139    | Report Date: | 3/24/2021       | 11:55:00 A | AM  |
| 6 | Refre | esh 🔤     | View Report       | :             |                       |                                         |                |           |                                         |          |              |                 |            |     |
| L | ne 🛦  |           |                   |               |                       | Rule Description                        |                | Actual \$ | Allow                                   | able \$  | Variance \$  | Score           | Parts      | ^   |
|   |       | Minimum   | of 7 photos i     | required: V   | N, license plate, m   | leage, and 4 corners                    |                | 0.0       | 0                                       | 7.00     | 0.00         | 11              |            |     |
|   |       | Mileage   | Not Entered       |               |                       |                                         |                | 0.0       | 0                                       | 0.00     | 0.00         | 11              |            |     |
|   |       | The Veh   | icle Productio    | n Date is n   | ot entered.           |                                         |                | 0.0       | 0                                       | 0.00     | 0.00         | 10              |            |     |
|   | 3     | Flex add  | litive is not inc | cluded.       |                       |                                         |                | 0.0       | 0                                       | 0.00     | 0.00         | 5               |            |     |
|   | 3     | Alternat  | e Part Availab    | le - Bumpe    | r Cover               |                                         |                | 1,022.9   | 8                                       | 640.56   | 382.42       | 11              | Parts      |     |
|   | 7     | Cover c   | ar is not inclu   | ded.          |                       |                                         |                | 0.0       | 0                                       | 0.00     | 0.00         | 5               |            |     |
|   | 14    | Insulato  | r retainer or h   | ood insulat   | or clip is not includ | ed.                                     |                | 0.0       | 0                                       | 0.00     | 0.00         | 5               |            |     |
|   | 14    | Fit of no | n-OE 4            | is not includ | led.                  |                                         |                | 0.0       | 0                                       | 0.00     | 0.00         | 5               |            |     |
| 1 | 4     | Decal or  | label is not in   | cluded.       |                       |                                         |                | 0.0       | 0                                       | 0.00     | 0.00         | 5               |            |     |
|   | 19    | R&I, R&I  | R, or O/H of H    | eadlamp As    | ssy is not included   |                                         |                | 0.0       | 0                                       | 0.00     | 0.00         | 5               |            |     |
|   | 19    | Fit of no | n-OEM parts i     | is not includ | led.                  |                                         |                | 0.0       | 0                                       | 0.00     | 0.00         | 5               |            |     |
|   |       |           |                   |               |                       |                                         |                |           |                                         |          |              |                 |            | M   |

| 5 | Correct the exceptions. |
|---|-------------------------|
| 6 | Lock the estimate.      |